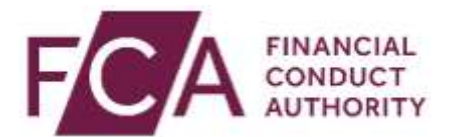

## **Connect User Guide** How to reassign an application

This user guide explains how to reassign an application to another Connect User.

This functionality is applicable for the following applications:

- New Authorisation Electronic Money Institution (AEMI)
- New Authorisation Consumer Credit (Full & Limited permissions)
- New Authorisation Home Finance
- New Authorisation Retail
- New Authorisation Retail and Consumer Credit
- New Authorisation Small Electronic Money Institution (SEMI)
- New Authorisation Authorised Payment Institution (API)
- New Authorisation Small Payment Institution (SPI)
- New Authorisation Registered account information service providers (RAISP)
- New Authorisation Wholesale
- Benchmark Administration Authorisation
- Benchmark Administration Registration

Only one person can have access to the application at any one time.

The application can be transferred as many times are required before the application is submitted.

Once the application is submitted, you will no longer be able to transfer the application to another user.

To reassign an application to another user you will need to log into Connect.

1. From your Connect Home Screen, you will see a list of applications you have started under My applications:

| Connect                     |                                                                                                    | EGULATION                                                  |                        |          |
|-----------------------------|----------------------------------------------------------------------------------------------------|------------------------------------------------------------|------------------------|----------|
| A Home                      |                                                                                                    |                                                            |                        |          |
| + Start an Application      | Latest Updates                                                                                         |                                                            |                        |          |
| Latest Updates              |                                                                                                    |                                                            |                        |          |
| Manage Users                |                                                                                                    |                                                            |                        |          |
| re-Application Meetings     |                                                                                                    |                                                            |                        |          |
| Financial Services Register | My Applications                                                                                        |                                                            |                        |          |
| FCA Handbook                |                                                                                                    |                                                            |                        |          |
| Connect User                |                                                                                                    | Export List Show                                           | 10 \$ Search in 6 reco | ords     |
| Logout                      | Filter by Application<br>All                                                                           | Filter by Status                                           | Reset to default so    | rt       |
|                             | To view the individual applicant's name, click the Application Filter above and select Approved Person |                                                            |                        |          |
|                             | Application Number    Application                                                                      | tion 🗘 Type 🌣                                              | Submitted Date \$      | Status 🗘 |
|                             | 123456789 New Auth                                                                                     | orisation Authorised Electronic<br>Money Institution (AEMI | )                      | Draft    |
|                             | 987654321 New Auth                                                                                     | orisation CC - Limited                                     |                        | Draft    |

2. Select the application number you wish to reassign to another user.

| Connect                     |                                  | PRUDENTIAL REGULATION                             |                    | Alert:                                       |
|-----------------------------|----------------------------------|---------------------------------------------------|--------------------|----------------------------------------------|
| ♠ Home                      | Home / Application details       | S AUTHORITY                                       |                    | -                                            |
| + Start an Application      |                                  |                                                   |                    |                                              |
| 🖬 Latest Updates            | < Application of                 | letails - 123456789                               |                    |                                              |
| 1 Manage Users              | Application                      | New Authorisation                                 | Submission Date    |                                              |
| Pre-Application Meetings    | Туре                             | Authorised Electronic Money Institution<br>(AEMI) | Avg time to close  | -                                            |
| Financial Services Register | Submitted By                     |                                                   | Statutory Deadline | 3, 6 months or 12<br>months if<br>incomplete |
| FCA Handbook                | Case Officer                     | -                                                 |                    | incomplete                                   |
| L Connect User              |                                  |                                                   |                    |                                              |
| [→ Logout                   |                                  | 0                                                 |                    | -•                                           |
|                             |                                  | Draft Submitted Initial Review                    | In Progress        | Closed                                       |
|                             |                                  |                                                   |                    |                                              |
|                             |                                  |                                                   |                    |                                              |
|                             | Reassign Application Edit Delete |                                                   |                    |                                              |
|                             |                                  |                                                   |                    |                                              |
|                             | Was this site help               | oful? 🔿 Yes 🔿 No                                  |                    |                                              |

## 3. Select Reassign Application:

| Connect                     |                            | REAL OF ENGLAND<br>PRUDENTIAL REGULATION          |                    | Alerts                         |
|-----------------------------|----------------------------|---------------------------------------------------|--------------------|--------------------------------|
| ✿ Home                      |                            | AUTHORITY                                         |                    |                                |
| + Start an Application      | Home / Application details | 5                                                 |                    |                                |
| 📾 Latest Updates            | < Application of           | letails - 123456789                               |                    |                                |
| 4 Manage Users              | Application                | New Authorisation                                 | Submission Date    | -                              |
| Dre-Application Meetings    | Туре                       | Authorised Electronic Money Institution<br>(AEMI) | Avg time to close  | -                              |
| Financial Services Register | Submitted By               |                                                   | Statutory Deadline | 3, 6 months or 12<br>months if |
| FCA Handbook                | Case Officer               | -                                                 |                    | meonprese                      |
| 💄 Connect User              |                            |                                                   |                    |                                |
| [+ Logout                   |                            | 0                                                 |                    |                                |
|                             |                            | Draft Submitted Initial Revi                      | ew In Progress     | Closed                         |
|                             |                            |                                                   |                    |                                |
|                             |                            |                                                   |                    |                                |
|                             |                            |                                                   | Reassign Ap        | plication Edit Delete          |
|                             |                            |                                                   |                    |                                |
|                             | Was this site help         | pful? 🔿 Yes 🔿 No                                  |                    |                                |

4. Enter the email address of the user you wish to reassign the application to

| Connect                  | FCA FINANCIAL<br>CONDUCT<br>AUTHORITY | PRIDE TINE AND<br>PRIDE TINE RECULATION<br>AUTHORITY |                      | <br>Alerts                                   |
|--------------------------|---------------------------------------|------------------------------------------------------|----------------------|----------------------------------------------|
| f Home                   | Home / Application detai              | ils                                                  |                      |                                              |
|                          | < Application                         | details - 0003523193                                 |                      |                                              |
|                          |                                       |                                                      |                      |                                              |
|                          | Application                           | New Authorisation                                    | Submission Date      |                                              |
| Pre-Application Meetings | Туре                                  | Authorised Electronic Money Institution (AEMI)       | Avg time to close    |                                              |
|                          | Submitted By                          |                                                      | Statutory Deadline × | 3, 6 months or 12<br>months if<br>incomplete |
|                          | Case Search Users                     | s by Email                                           | Search               |                                              |
|                          |                                       |                                                      | Close                |                                              |
|                          |                                       | 0                                                    |                      | •                                            |
|                          |                                       | Draft Submitted Initial Re                           | view In Progress     | Closed                                       |
|                          |                                       |                                                      |                      |                                              |
|                          |                                       |                                                      |                      |                                              |
|                          |                                       |                                                      | Reassign App         | lication Edit Delete                         |
|                          |                                       |                                                      |                      |                                              |
|                          | Was this site hel                     | IDFUI? O Yes O No                                    |                      |                                              |

5. Make sure the name and email address of the user you are reassigning to is correct, and select confirm

| Connect |                                                                |  |
|---------|----------------------------------------------------------------|--|
|         | Autoritation Acceleration                                      |  |
|         | nome / Apprication decisio                                     |  |
|         | C Application details · 123456789                              |  |
|         | Application New Authorisation Submission Date                  |  |
|         | Type Authorised Electronic Money Institution Avg time to close |  |
|         | Subr Users 3, 6 months or 12 months if                         |  |
|         | User One@Email.com Sauch antompiete                            |  |
|         | ConnectUser One User. One@Email.com                            |  |
|         | Draft Submitted Initial Review In Progress Closed              |  |
|         |                                                                |  |
|         | Reasilgn Application Edit Delete                               |  |
|         |                                                                |  |
|         |                                                                |  |

6. The application will then Reassign to the new user and will no longer be visible when you log into Connect

| Connect  |                                        | Alerts |
|----------|----------------------------------------|--------|
|          |                                        |        |
|          | Latest Updates                         |        |
|          |                                        |        |
|          |                                        |        |
|          |                                        |        |
|          | Applications by firms All Applications |        |
|          | Show 10 : Search in 0 records          |        |
|          | F <u>G</u> A)                          |        |
|          |                                        |        |
|          |                                        |        |
|          | Was this site helpful? O Yes O No      |        |
| Copyrigi |                                        |        |
| Accessib |                                        |        |

7. The new user will now be the owner of the application and will need to log into Connect with their login credentials. They can then continue the application from 'my applications'.